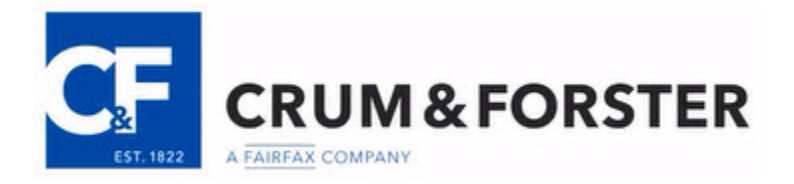

### **Updating Domain Name Services (D.N.S.)**

A Domain Name Service (DNS) translates human-readable internet hostnames, such as <u>www.CFins.com</u>, into a digital computer readable Internet Protocol (IP) address, such as 198.199.225.5.

By updating your Domain Name Service you can use a secure DNS provider that will block traffic from known malicious sites. Bad actos often disguise links to malicious sites in an attempt to download malware (including ransomware) to computers.

Below are step-by-step guides to help you update your DNS settings<mark>. If you need help at</mark> anytime, please e-mail us at CFCyberRisk@CFins.com,

MENU Microsoft Windows Apple Mac OS X iPhone/iPad Android devices

#### **Updating DNS Settings on a Windows Based Computer**

**NOTE:** Activating this Windows process may require administrator rights on the account logged into the PC. If your individual account does not have administrator rights, save what you are working on, log off the PC and log back on the computer with an administrator level account.

- Click on the Start button \_\_\_\_\_ in the toolbar.
- 2. Click Control Panel from the Start Menu

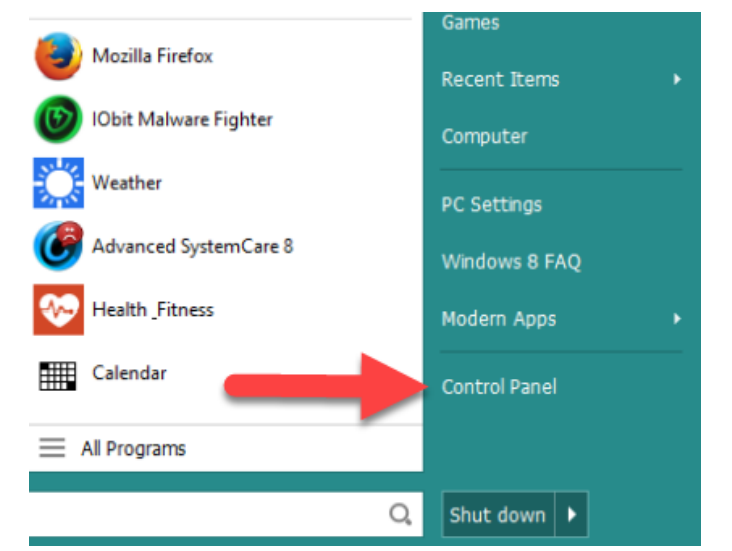

3. Click on "Network and Internet."

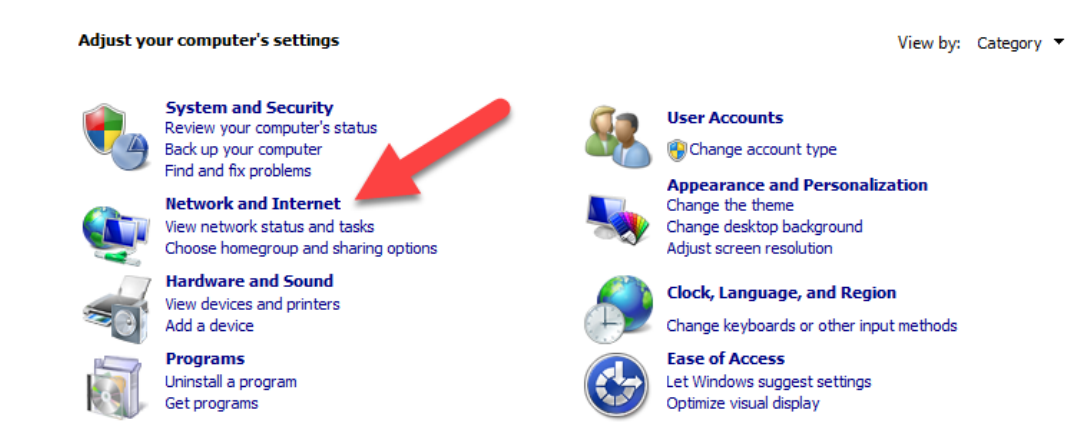

Updating D.N.S. Settings Version 1.0 9-25-2018

#### 4. Click on "Network and Sharing Center"

|   | Control Panel Home             |                | Network and Sharing Center                                                          |
|---|--------------------------------|----------------|-------------------------------------------------------------------------------------|
|   | System and Security            | 4. <b>1</b> 10 | Add a wireless device to the network                                                |
| , | Network and Internet           |                | HomeGroup                                                                           |
|   | Hardware and Sound             | <b>.</b>       | Choose homegroup and sharing options                                                |
|   | Programs                       | <u></u>        | Internet Options                                                                    |
|   | User Accounts                  | <b>\$</b> =    | Change your nomepage   Manage prowser add-ons   Delete prowsing history and cookies |
|   | Appearance and Personalization | 2              | Ralink WLAN Utility                                                                 |
|   | Clock, Language, and Region    |                |                                                                                     |
|   | Ease of Access                 |                |                                                                                     |

5. Click on "Change adapter settings" located on the left side menu

| Control Panel Home               | View your basic network inform                           | ation and set up conne                       | ctions                                                |                         |
|----------------------------------|----------------------------------------------------------|----------------------------------------------|-------------------------------------------------------|-------------------------|
| Change adapter settings          | <b></b>                                                  |                                              | 🎱                                                     | See full map            |
| Change advanced sharing settings | My Computer                                              | My Network                                   | Internet                                              |                         |
|                                  | View your active networks                                |                                              |                                                       | - Connect or disconnect |
|                                  | cfins.com<br>Domain network                              |                                              | Access type: Internet<br>Connections: 🎴 Local Area Co | nnection                |
|                                  | Change your networking settings —                        |                                              |                                                       |                         |
|                                  | Set up a new connection of<br>Set up a wireless, broadba | or network<br>and, dial-up, ad hoc, or VP!   | l connection; or set up a router o                    | or access point.        |
|                                  | Connect to a network<br>Connect or reconnect to a        | a wireless, wired, dial-up, o                | r VPN network connection.                             |                         |
|                                  | Choose homegroup and sh<br>Access files and printers lo  | haring options<br>ocated on other network co | mputers, or change sharing setti                      | ngs.                    |
|                                  | Troubleshoot problems<br>Diagnose and repair netwo       | ork problems, or get trouble                 | eshooting information.                                |                         |
|                                  |                                                          |                                              |                                                       |                         |

6. **Double click** the **Computer Icon** for the current connection being used.

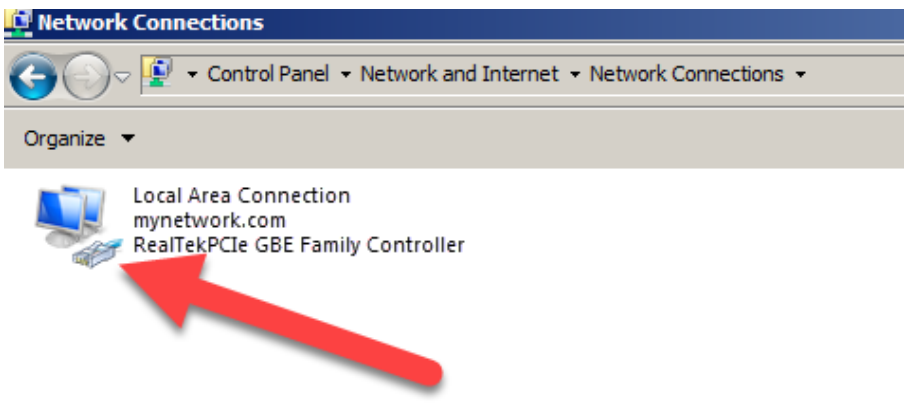

Updating D.N.S. Settings Version 1.0 9-25-2018 7. Click the "**Properties**" button **Properties** in the **Local Area Connection Status** window

| 🏺 Local Area Connec | tion Status |                    | X |
|---------------------|-------------|--------------------|---|
| General             |             |                    |   |
| Connection          |             |                    |   |
| IPv4 Connectivity:  |             | Internet           |   |
| IPv6 Connectivity:  |             | No Internet access |   |
| Media State:        |             | Enabled            |   |
| Duration:           |             | 1 day 19:37:38     |   |
| Speed:              |             | 1.0 Gbps           |   |
| Details             |             |                    |   |
| Activity            | Sent —      | Received           |   |
| Bytes:              | 453,394,565 | 883,692,987        |   |
| Properties          | 😚 Disable   | Diagnose           |   |
|                     |             | Close              |   |

8. Look for "Internet Protocol Version 4 (TCP/IPv4)" and click to select.

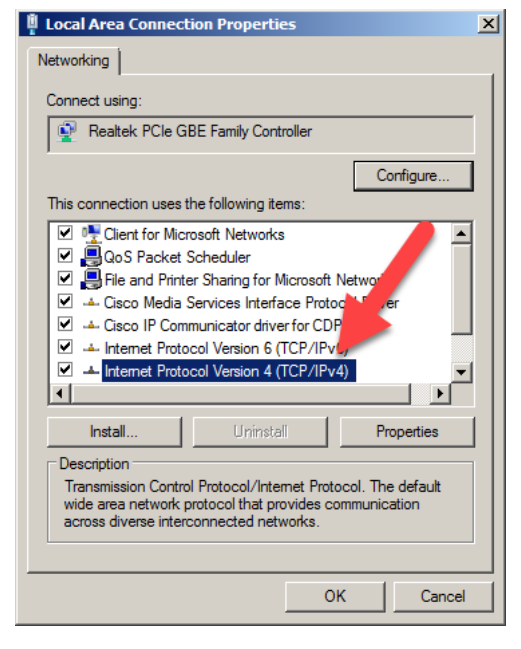

Updating D.N.S. Settings Version 1.0 9-25-2018

- 9. Click the **Properties** button
- **10.** Click the **"Use the following DNS server address" radio button** [Note: you should <u>not</u> make any other changes to the selections below other than those indicated]

| neral                                                                                                    |                      |                   |                  |                        |                  |
|----------------------------------------------------------------------------------------------------|----------------------|-------------------|------------------|------------------------|------------------|
| ou can get IP settings assigned au<br>his capability. Otherwise, you need<br>or the appropriate IP settings. | itomatic<br>d to ask | ally if<br>your r | your n<br>networ | etwork su<br>k adminis | pports<br>trator |
| C Obtain an IP addres utomat                                                                                 | tically              |                   |                  |                        |                  |
| ·C Use the following address:                                                                                |                      |                   |                  |                        |                  |
| IP address:                                                                                                  | Γ                    |                   |                  | •                      |                  |
| Subnet mas                                                                                                   | Γ                    |                   |                  |                        |                  |
| Default eway:                                                                                                | Γ                    | •                 | •                | •                      |                  |
| CONS server address au                                                                                       | Itomatic             | ally              |                  |                        |                  |
| • Use the following DNS server                                                                               | address              | es:               |                  |                        |                  |
| Preferred DNS server:                                                                                        | Γ                    | •                 | •                | •                      |                  |
| Alternate DNS server:                                                                                        | Γ                    | •                 | •                |                        |                  |
| Validate settings upon exit                                                                                  |                      |                   |                  | Advar                  | iced             |
|                                                                                                    |                      | -                 | _                | _                      |                  |

11. Type "208.67.222.222" In the Preferred DNS Server field and "208.67.220.220" in the Alternate DNS server field

|                          | <ul> <li>Use the following DNS server ad</li> </ul> | dresses:             |
|--------------------------|-----------------------------------------------------|----------------------|
|                          | Preferred DNS server:                               | 208 . 67 . 222 . 222 |
|                          | Alternate DNS server:                               | 208 . 67 . 220 . 220 |
|                          |                                                     |                      |
| 12. Click the "OK" b     | utton OK                                            |                      |
| [ <u>Return to Menu]</u> |                                                     |                      |

### **Updating DNS Settings on Apple Mac OS X**

- 1. Click on the "Apple" symbol on the top left hand side of the screen.
- 2. From the drop down menu, select "System Preferences"
- 3. Click on the "**Network**" icon (this is usually in the 3<sup>rd</sup> row of icons.
- 4. On the top left hand side, select the network interface ("**Ethernet**" or "**Wifi**") and then click the "**Advanced**" tab on the bottom right hand side.

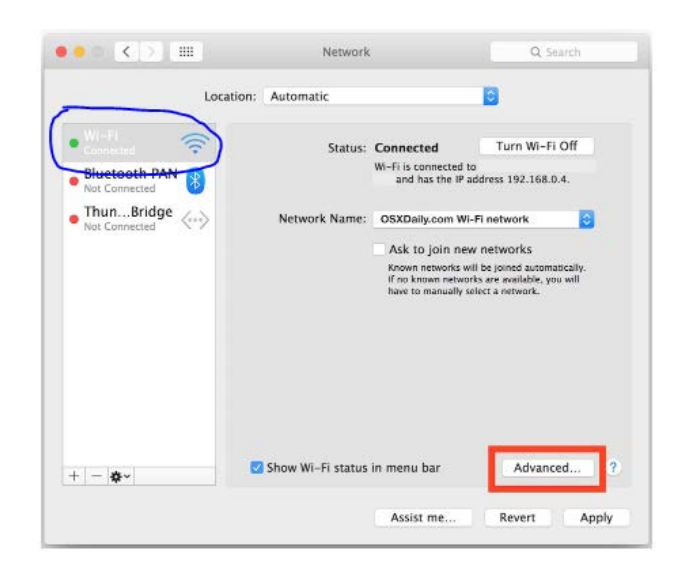

5. Select the **DNS** tab from the top of the screen.

|          | Wi-Fi T       | CP/IP DNS | WINS | 802.1X   | Proxies | Hardware |  |
|----------|---------------|-----------|------|----------|---------|----------|--|
| DNS Serv | ers:          | -         |      | Search D | omains: |          |  |
| 8.8.8.8  |               |           |      |          |         |          |  |
| 8.8.4.4  |               |           |      |          |         |          |  |
| 208.67.2 | 222.222       | -         |      |          |         |          |  |
| 208.67.2 | 220.220       |           |      |          |         |          |  |
| uskoany. | DOM           |           |      |          |         |          |  |
|          |               |           |      |          |         |          |  |
|          |               |           |      |          |         |          |  |
|          |               |           |      |          |         |          |  |
|          |               |           |      |          |         |          |  |
| 1.2013   |               |           |      |          |         |          |  |
|          |               |           |      |          |         |          |  |
|          |               |           |      |          |         |          |  |
|          | But or IBuE - | ddearrar  |      | 1        |         |          |  |
|          |               |           |      |          |         |          |  |

- 6. Click on the [+] button. Type in **208.67.222.222**
- 7. Click on the [+] button again. Type in 208.67.220.220
- 8. Click on any other DNS Servers listed and then click the [-] button.
- 9. Click OK
- 10. Click Apply
- 11, Close all windows

[Return to Menu]

# Updating DNS Settings on iPhone/iPad

- 1. Launch Settings from the home screen
- 2. Select Wi-FI
- 3. Next to the connected Wi-Fi network, tap the "i" icon
- 4. Underneath DNS, tap Configure DNS
- 5. At the top of the screen you can tap Manual to make changes
- 6. Tap Add Server to add a DNS server
- 7. Add 1.1.1.1 as a DNS server
- 8. Click Save on the top right of your screen when finished

#### [Return to Menu]

## **Updating DNS Settings on an Andriod Device**

- 1. In the home screen, tap **Settings**
- 2, Tap **Wi-Fi** on the menu
- 3, Press and hold on the network you are currently connected to, then tap **Modify Network**
- 4, Switch the IP Settings from DHCP to Static
- 5. Edit the DNS settings to include "208.67.222.222" and "208.67.220.220" under DNS 1 and DNS 2
- 6. Click Save

[Return to Menu]

NEED HELP?!? Please e-mail us at CFCyberRisk@CFins.com